MAS-WI-0040-Claims

\* PROGRAMMED

Project NextGen Igniting change, uniting teams.

**Purpose:** This Work Instruction defines the steps to review, approve and reject claims in **Maximo Application Suite (MAS)**.

Primary Use: This Work Instruction is used for the following scenarios:

- 1. Review Claims
- 2. Reject Claims
- 3. Approve Claims

Business Unit Application: This Work Instruction applies to Programmed Facilities Management.

Audience: PFM Supervisors

#### Before you start:

1. The Vendor must submit a claim on the work order via the **Touchstone Mobile App** in order for the claim to be reviewed, approved or rejected in MAS.

Project <u>NextGen</u>

Igniting change, uniting teams.

#### View Work Order Claim Status in Touchstone:

| Explanation                                                                                                    | Screenshot                                                                                                    |
|----------------------------------------------------------------------------------------------------|----------------------------------------------------------------------------------------------------|
| To Review a claim, the<br>Vendor Supervisor must<br>first submit a claim via the<br><b>Touchstone Mobile App</b> .<br>Click <b>Claim</b> . | APN<br>Service La Complete<br>Service 2<br>2<br>2<br>2<br>2<br>2<br>2<br>2<br>2<br>2<br>2<br>2<br>2<br>2                                                                                                    |
| In the <b>My Team</b> tab, click <b>Open</b> to open the work order and view the status.                                                   | Tam Work Litt       Image: Constraint of the second second s |
| <b>Note:</b> The status will show<br>as <b>Claim Submitted</b> if the<br>vendor has submitted a<br>claim.                                  | Crew Person Map Directions                                                                                                    |

MAS-WI-0040-Claims

\* PROGRAMMED

# Project <u>NextGen</u>

Igniting change, uniting teams.

#### **Review a Claim in MAS:**

| Explanation                                                                                                    | Screenshot                                                                                                    |
|----------------------------------------------------------------------------------------------------|----------------------------------------------------------------------------------------------------|
| Go to Work Orders ><br>Work Order Tracking –<br>PFM.                                                                               | Image: Shart Carther   Image: Shart Carther                                                                                                    |
| Select a <b>Site</b> .                                                                                                    | Take a for       Image         acking - PFM       Image         Work Order       Image         Image       Image         Image       Image                                                                                                    |
| In the <b>Status</b> field, select<br><b>VendorClaimSub</b> . Press<br>[Enter].                                                    | Take a tour       Image: Image: |
| <b>Result:</b> A list containing<br>all work orders with a<br><b>Vendor Claim</b><br><b>Submitted</b> status will be<br>displayed. | Image: Print-MSULAT Manage       Name about       Image: Print-MSULAT Manage       Image: Print-MSULAT Manage       Image: Print-MS                                                                                                    |

MAS-WI-0040-Claims

\* PROGRAMMED

### Project <u>NextGen</u>

Igniting change, uniting teams.

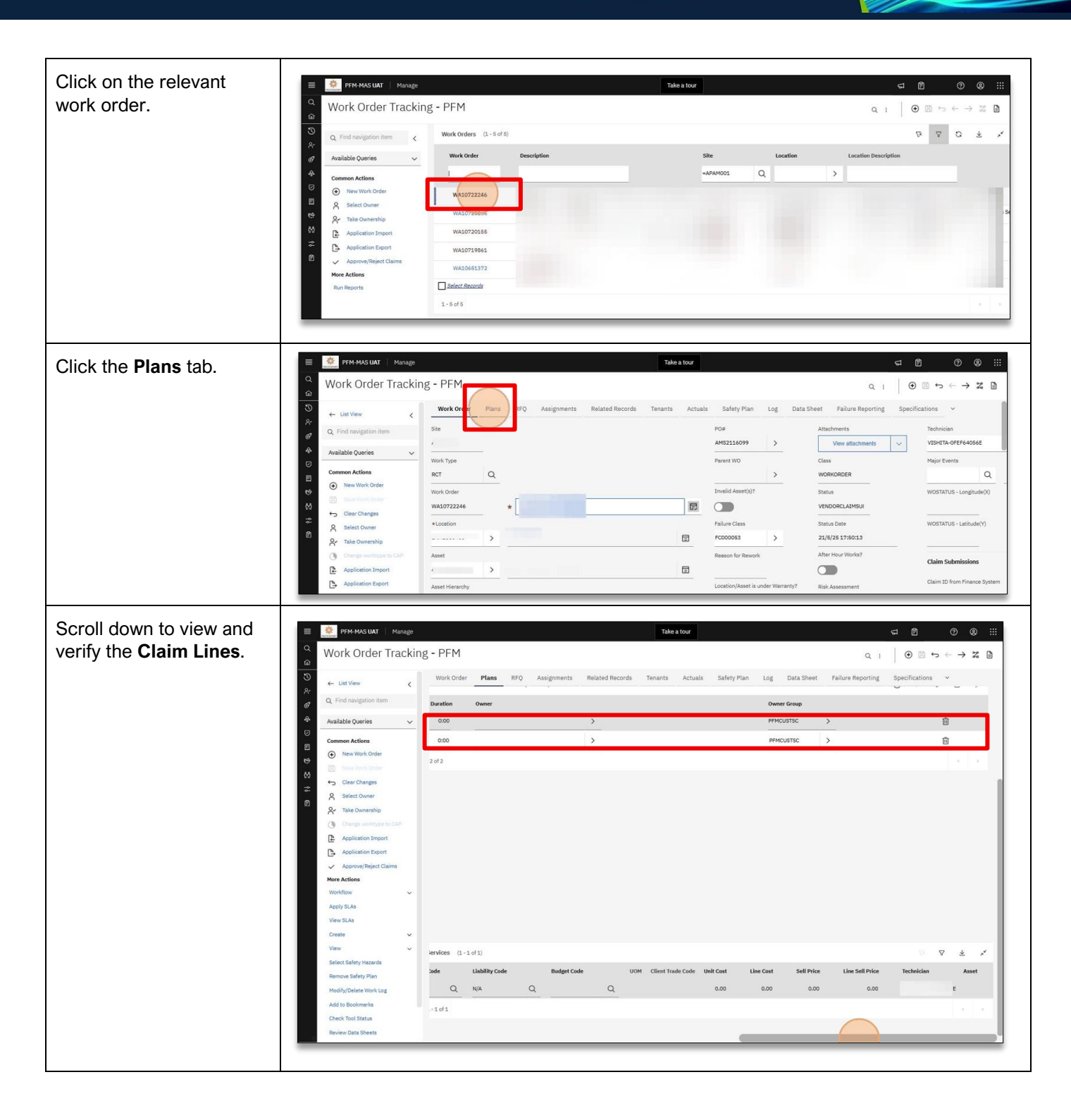

MAS-WI-0040-Claims

\* PROGRAMMED

# Project <u>NextGen</u>

Igniting change, uniting teams.

# Reject a Claim:

| Explanation                                                                                                    | Screenshot                                                                                                    |
|----------------------------------------------------------------------------------------------------|----------------------------------------------------------------------------------------------------|
| Within the Work Order, click <b>Approve/Reject Claims.</b>                                                                         | Image:       Take tour       Image:       Image:                                                                                                    |
| Result: A list of work orders<br>pending approval will be<br>displayed.<br>Select one or multiple work<br>orders.<br>Click Reject. | Work Oxder       Parks       NO       Assignments       measies Recipios       measies       Actual       Saling Park       Col       Data Sheet       Parket       Description       Description       Descrint       Description <thd< th=""></thd<>                                                                                                    |
| Click <b>OK</b> .<br>To verify the status of the<br>work order, copy the work<br>order number.                                     | Cher Charges     MALD722246     * Test ANON-1.44-72 APN     Control     According     According |
| Paste the work order<br>number into the <b>Find Work</b><br><b>Order</b> Search field and<br>[Enter].                              | Work Order Tracking - PFM         Work Order Tracking - PFM         Work Order Tracking + PFM                                                                                                    |

MAS-WI-0040-Claims

### Project <u>NextGen</u>

Igniting change, uniting teams.

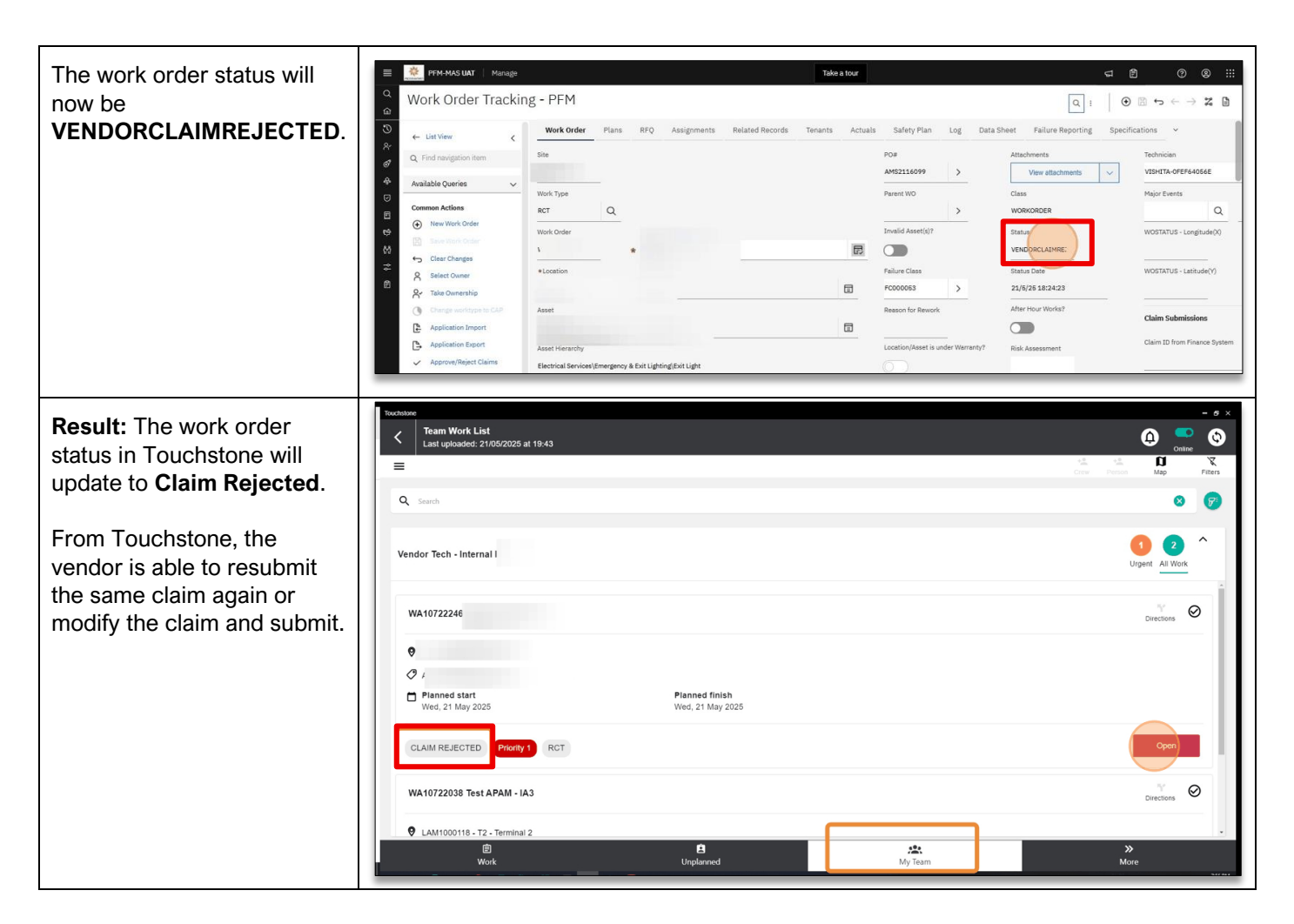

#### Approve a Claim:

| Explanation                                                             | Screenshot                                                                                                    |                                                                                                    |
|-------------------------------------------------------------------------|----------------------------------------------------------------------------------------------------|----------------------------------------------------------------------------------------------------|
| Within the Work Order,<br>click <b>Approve/Reject</b><br><b>Claims.</b> | Prote MAST UM     Manage       Takes store       Strictle Strautet Lubride /       Work Order Tracking - PFM                                                                                                    | Image: Constraint of the finance System                                                                                                    |
|                                                                         | View SLAs Cases Description Cases Cases Case Case | GLACCOURT     GLACCOURT     GLACCOURT |

MAS-WI-0040-Claims

## Project <u>NextGen</u>

Igniting change, uniting teams.

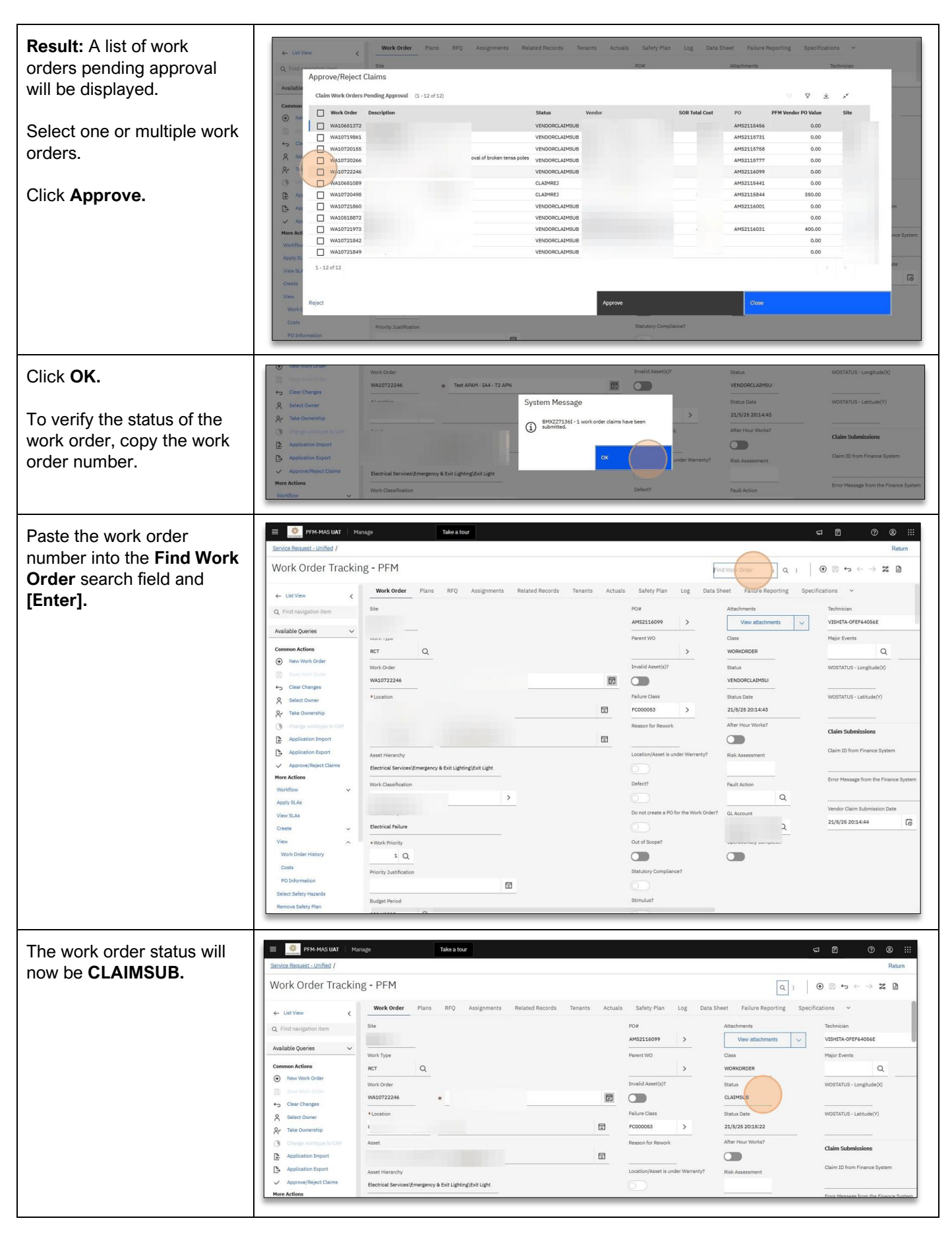

MAS-WI-0040-Claims

## Project <u>NextGen</u>

Igniting change, uniting teams.

| Once Navision verifies the<br>claim line(s) are correct,                                                                                                    | Image         Take a tour         Cl Image         O Image         O Image                                                                                                    |                                                                                                    |                                                                                                    |                                                                                                    |                                                                                                    |
|----------------------------------------------------------------------------------------------------|----------------------------------------------------------------------------------------------------|----------------------------------------------------------------------------------------------------|----------------------------------------------------------------------------------------------------|----------------------------------------------------------------------------------------------------|----------------------------------------------------------------------------------------------------|
| the work order status will                                                                                                    | Work order macking                                                                                                    | 16 1111                                                                                                    |                                                                                                    |                                                                                                    |                                                                                                    |
|                                                                                                    | ← List View <                                                                                                    | Work Order Plans RFQ Assignments                                                                                                    | Related Records Tenants Actual                                                                                                    | is Safety Plan Log Data S                                                                                                    | heet Failure Reporting Specifications 🗸                                                                                                    |
|                                                                                                    | Q. Find navigation item                                                                                                    | Site                                                                                                    |                                                                                                    | P0#                                                                                                    | Attachments Technician                                                                                                    |
|                                                                                                    | Available Queries 🗸 🗸                                                                                                    |                                                                                                    |                                                                                                    | AM52116099 >                                                                                                    | View attachments VISHITA-0FEF64056E                                                                                                    |
|                                                                                                    | Common Actions                                                                                                    | RCT Q                                                                                                    |                                                                                                    | Parent WO                                                                                                    | WORKORDER Q                                                                                                    |
| The Claim ID from Finance                                                                                                    | New Work Order                                                                                                    | Work Order                                                                                                    |                                                                                                    | Invalid Asset(s)?                                                                                                    | Status WOSTATUS - Longitude(X)                                                                                                    |
| System field will now                                                                                                    | Clear Changes                                                                                                    | WA10722246 ¥                                                                                                    | đ                                                                                                    |                                                                                                    | сомр                                                                                                    |
|                                                                                                    | A Select Owner                                                                                                    | * Location                                                                                                    |                                                                                                    | Failure Class                                                                                                    | Status Date WOSTATUS - Latitude(Y)                                                                                                    |
| contain a value.                                                                                                    | A Take Ownership                                                                                                    |                                                                                                    |                                                                                                    | FC000053 >                                                                                                    | 21/6/25 20:45:05                                                                                                    |
|                                                                                                    | Application Import                                                                                                    | * Asset                                                                                                    | □                                                                                                    | Heason for Hework                                                                                                    | Claim Submissions                                                                                                    |
|                                                                                                    | Application Export                                                                                                    | Asset Hierarchy                                                                                                    |                                                                                                    | Location/Asset is under Warranty?                                                                                                    | Risk Assessment Claim 20 from Finance System                                                                                                    |
|                                                                                                    | Approve/Reject Claims  More Actions                                                                                                    | Electrical Services\Emergency & Exit Lighting\Exit Light                                                                                                    |                                                                                                    |                                                                                                    | 1312906                                                                                                    |
|                                                                                                    | Workflow v                                                                                                    | Work Classification                                                                                                    |                                                                                                    | Defect?                                                                                                    | Front Plastage from the Finance System                                                                                                    |
|                                                                                                    | Apply SLAs                                                                                                    | >                                                                                                    |                                                                                                    | O                                                                                                    | Q Vendor Claim Submission Date                                                                                                    |
|                                                                                                    | View SLAs                                                                                                    | Class Description                                                                                                    |                                                                                                    | Do not create a PO for the work Underr                                                                                                    | GL Account. 21/5/25 20:14:44                                                                                                    |
|                                                                                                    | View                                                                                                    | + Work Priority                                                                                                    |                                                                                                    | Out of Scope?                                                                                                    | Operationally Complete?                                                                                                    |
|                                                                                                    | Work Order History                                                                                                    | 1 Q                                                                                                    |                                                                                                    |                                                                                                    |                                                                                                    |
|                                                                                                    | Costs<br>PO Information                                                                                                    | Priority Justification                                                                                                    |                                                                                                    | Statutory Compliance?                                                                                                    |                                                                                                    |
|                                                                                                    | Select Safety Hazards                                                                                                    | E                                                                                                    |                                                                                                    |                                                                                                    |                                                                                                    |
|                                                                                                    | Remove Safety Plan                                                                                                    | Budget Period                                                                                                    |                                                                                                    | Stimulusr                                                                                                    |                                                                                                    |
|                                                                                                    |                                                                                                    |                                                                                                    |                                                                                                    |                                                                                                    |                                                                                                    |
| Should an array apour in                                                                                                    | 📃 🌞 PFM-MAS UAT 🛛 Mana                                                                                                    | age Take a tour                                                                                                    |                                                                                                    |                                                                                                    |                                                                                                    |
|                                                                                                    | where we have a second second s                                                                                                    |                                                                                                    |                                                                                                    |                                                                                                    |                                                                                                    |
|                                                                                                    | Q Work Order Trac                                                                                                    | rking - PEM                                                                                                    |                                                                                                    |                                                                                                    |                                                                                                    |
| Navision, the status will                                                                                                    | Work Order Trac                                                                                                    | cking - PFM                                                                                                    |                                                                                                    |                                                                                                    |                                                                                                    |
| Navision, the status will show as <b>CLAIMREJ</b> .                                                                                                    | Q<br>Work Order Trac<br>C<br>C<br>C<br>C<br>C<br>C<br>C<br>C<br>C<br>C<br>C<br>C<br>C                                                                                                    | Cking - PFM                                                                                                    | s Related Records Tenants                                                                                                    | Actuals Safety Plan Log [                                                                                                    | $Q : \left[ \bigcirc \mathbb{B} \leftrightarrow \leftarrow \rightarrow \mathbb{Z} \right]$                                                                                                    |
| Navision, the status will show as <b>CLAIMREJ</b> .                                                                                                    | Q<br>Work Order Trac<br>C<br>C<br>C<br>C<br>C<br>C<br>C<br>C<br>C<br>C<br>C<br>C<br>C                                                                                                    | King - PFM                                                                                                    | Related Records Tenants                                                                                                    | Actuals Safety Plan Log [                                                                                                    | $\begin{array}{c c} & & \\ \hline & \\ \hline & \\ \hline & \\ \hline & \\ \hline \\ \hline \\ \hline$                                                                                                    |
| Navision, the status will show as <b>CLAIMREJ</b> .                                                                                                    | Q     Work Order Trace       ∞     ← List Vew       %     Q. Find navigation item        Available Queries                                                                                                    | <                                                                                                    | Related Records Tenants                                                                                                    | Actuals Safety Plan Log (<br>Attachments<br>Vew attachments                                                                                                    | Q i O O O O O O O O O O O O O O O O O O                                                                                                    |
| Navision, the status will<br>show as <b>CLAIMREJ</b> .<br>The <b>Error Message from</b>                                                                                                    | Q     Work Order Trace       S     ← List Vew       R     Q. Find ravigation item       Available Queries     Common Actions                                                                                                    | <                                                                                                    | Related Records Tenants PO# AM52118844 > Parent W0 >                                                                                                    | Actuals Safety Plan Log (<br>Attachments<br>Vew attachments v<br>Class<br>WORKORDER                                                                                                    | Q i     Q is     Q is     Q is       A is     Q is     Q is     Q is       Technician     V       VR0qcExertSol46A     > V                                                                                                    |
| Navision, the status will<br>show as CLAIMREJ.<br>The Error Message from<br>the Finance System field                                                                                                    | Q     Work Order Trace       S     ← List Vew       V     Q. Find ravigation item       Available Queries     Commen Actions       Commen Actions     New Work Order       Here Work Order     New Work Order                                                                                                    | <                                                                                                    | Related Records Tenants PO#<br>Ad02115844 ><br>Perent WO ><br>Invalid Asset(2)?                                                                                                    | Actuals Safety Plan Log [<br>Attachments<br>Vew attachments<br>Class<br>WOORKORDER<br>Status                                                                                                    | Q :         O O O O O O O O O O O O O O O O O O O                                                                                                    |
| Navision, the status will<br>show as <b>CLAIMREJ</b> .<br>The <b>Error Message from</b><br><b>the Finance System</b> field<br>contains details of the error.                                                                                                    | Q     Work Order Trace       S     ← List Vew       P     Common Actions       Common Actions     New Work Order       Common Actions     New Work Order       Common Actions     New York Order       Common Actions     New York Order       Common Actions     New York Order       Common Actions     New York Order       Common Actions     New York Order       Common Actions     New York Order       Common Actions     New York Order       Common Actions     New York Order                                                                                                    | <ul> <li>v</li> <li>Work Order Plans BFQ Assignment</li> <li>v</li> </ul>                                                                                                    | Related Records Tenants<br>PO#<br>Ad02115844 ><br>Perent WO<br>><br>Invalid Asset(d)?                                                                                                    | Actuals Safety Plan Log (<br>Attachments<br>Vew attachments<br>Class<br>WOORKORDER<br>Status<br>CLAIMRED                                                                                                    | Q i     Q is     Q is     Q is     Q is       Auto Sheet     Failure Reporting     Specifications     ✓       Technician     ✓     ✓       VR0x1x24450466A     >     ✓       Major bents     Q     ✓       Q051X1US-Longitude(Q)     ✓                                                                                                    |
| Navision, the status will<br>show as <b>CLAIMREJ</b> .<br>The <b>Error Message from</b><br><b>the Finance System</b> field<br>contains details of the error.                                                                                                    | Q     Work Order Trace       S     ← List Vew       Q     Find rangation item       Available Queries     Common Actions       Common Actions     New Work Order       Main Section Sections     New Work Order       Cise Charges     A select Owner       A select Owner     A select Owner                                                                                                    | <ul> <li>Verkörder Plans BFQ Assignment</li> <li>Verkörder Plans BFQ Assignment</li> </ul>                                                                                                    | Related Records Tenants PO# Add2115844 > Perent W0 Invalid Asset(s)? Failure Class                                                                                                    | Actuals Safety Plan Log (<br>Attachments<br>Vew attachments<br>Class<br>Wookordete<br>Status<br>CLAIPMED<br>Status Date                                                                                                    | Q     i     i     i     i     i       Q     i     i     i     i     i       Atta Sheet     Fallure Reporting     Specifications     i       Technican     i     i     i       VeXite CA#3046CA     >     i       Palior bents     Q       WOSTATUS-Longitude(0)       WOSTATUS-Longitude(0)                                                                                                    |
| Navision, the status will<br>show as <b>CLAIMREJ</b> .<br>The <b>Error Message from</b><br><b>the Finance System</b> field<br>contains details of the error.<br>The Work Order can be re-                                                                                                    | Q     Work Order Trace       S     ← List Vew       Q     Find rangation item       Available Queries     Common Actions       Common Actions     New Work Order       Ciencharges     Common Actions       Q     New Work Order       Ciencharges     Select Owner       Q     Select Owner       Q     Table Ownerhip                                                                                                    | < <tr>         v         Work Order         Plans         BFQ         Assignment           v         all         Image: Compared to the second second se</tr> | Related Records Tenants POF AVS2115844 > Perent WO Invalid Asset(s)? Failure Class D = D = D = D = D = D = D = D = D = D =                                                                                    | Actuals Safety Plan Log (<br>Attachments<br>Vew attachments<br>vooaconders<br>Status<br>Status Cate<br>Status Cate<br>20/9/2 10:3006                                                                                                    | Q i     Q is     Q is     Q is       Auto Sheet     Failure Reporting     Specifications     ✓       Technican     ✓     ✓       VeXite EAr3DideCA     >     ✓       Pajor bents     Q     ✓       WOSTATUS-Longitude(0)     ✓       WOSTATUS-Lastisude(1)     ✓                                                                                                    |
|                                                                                                    |                                                                                                    |                                                                                                    |                                                                                                    |                                                                                                    |                                                                                                    |
| Navision, the status will<br>show as <b>CLAIMREJ</b> .<br>The <b>Error Message from</b><br><b>the Finance System</b> field<br>contains details of the error.<br>The Work Order can be re-<br>cont to the Vender via                                                                                                    | Q     Work Order Trace       Q     ← List Vew       Q     Find navigation item       Available Queries     Common Actions       Q     New Work Order       Q     New Work Order       Q     New Work Order       Q     New Work Order       Q     New Work Order       Q     Select Ourner       Q     Select Ourner       Q     Select Ourner       Q     Select Ourner       Q     Application Import CLP                                                                                                    | cking - PFM                                                                                                    | Related Records Tenants<br>POF<br>AVS2115844 ><br>Perent WO<br>Invalid Asset(s)?<br>Failure Class<br>Reason for Revork.                                                                                       | Actuals Safety Plan Log (<br>Attachments<br>Vew attachments<br>Voxoacoroce<br>Status<br>Status<br>CLAIMRED<br>Status Date<br>20/3/23 103006<br>After Hour Works?                                                                                                    | Q i         Q is         Q is <td< th=""></td<>                                                                                                    |
| Navision, the status will<br>show as <b>CLAIMREJ</b> .<br>The <b>Error Message from</b><br><b>the Finance System</b> field<br>contains details of the error.<br>The Work Order can be re-<br>sent to the Vendor via                                                                                                    | Q       Work Order Trace         S       ← List Vew         V       Q. Find navigation item         Valiable Queries       Common Actions         Common Actions       New Work doder         C       New Work doder         Common Actions       New Work doder         C       New Work doder         C       Select Ourner         A       Select Ourner         A       Select Ourner         A       Select Ourner         A       Select Ourner         B       Application Export                                                                                                    | cking - PFM                                                                                                    | Related Records     Tenants       PO#       AMS215844       Parent WO       Imail Asset(i)?       Imail Asset(i)?       Palues Class       Rescon for Reverk.       Location/Asset is under Warnenty?         | Actuals Safety Plan Log (<br>Attachments<br>Vew attachments<br>Class<br>Customerts<br>Status<br>Status<br>St | Q         i         i                                                                                                    |
| Navision, the status will<br>show as CLAIMREJ.<br>The Error Message from<br>the Finance System field<br>contains details of the error.<br>The Work Order can be re-<br>sent to the Vendor via<br>Approve/Reject Claims, or                                                                                                    | Q       Work Order Trace         Q       ← List Vew         Q       Find navigation item         Available Queries       Common Actions         Q       New Work Order         Q       New Work Order         Q       New Work Order         Q       New Work Order         Q       New Work Order         Q       Select Ourner         Q       Select Ourner         Q       Select Ourner         Q       Apploxition Export         Q       Apploxition Export         Apploxition Export       Apploxition Export                                                                                                    | cking - PFM                                                                                                    | Related Records Tenants      PO#      AdS215844      Perent WO      Trouble Asset(s)?      Trouble Asset(s)?      Reacon for Revork      Locotion(Asset is under Warrenty?      O                             | Actuals Safety Plan Log (<br>Attachments<br>Vew attachments<br>Class<br>Cass<br>Status<br>CALIMIRED<br>Status<br>Status<br>CALIMIRED<br>Status<br>Status<br>St | Q         i         i                                                                                                    |
| Navision, the status will<br>show as <b>CLAIMREJ</b> .<br>The <b>Error Message from</b><br><b>the Finance System</b> field<br>contains details of the error.<br>The Work Order can be re-<br>sent to the Vendor via<br><b>Approve/Reject Claims</b> , or<br>followed up with Finance                                                 | Work Order Trace  Common Actions  Common Actions  Common Acti | cking - PFM                                                                                                    |                                                                                                    | Actuals Safety Plan Log (<br>Attachments<br>Vew attachments<br>Class<br>Class<br>Status<br>CLIMMRD<br>Status Date<br>20/3/25 103006<br>After frour Works7<br>Elisk Assessment<br>Fuck Action                                                                                                    | Q         i         i                                                                                                    |
| Navision, the status will<br>show as <b>CLAIMREJ</b> .<br>The <b>Error Message from</b><br><b>the Finance System</b> field<br>contains details of the error.<br>The Work Order can be re-<br>sent to the Vendor via<br><b>Approve/Reject Claims</b> , or<br>followed up with Finance<br>regarding the error                          | Work Order Trace  Common Action  Common Action  Co | cking - PFM                                                                                                    | Related Records Tenants      POr      Add2115844     Perent WO     Perent WO     Perent WO     Perent WO      Paulure Class      Reacon for Reverk      Location(Asset is under Warrenty?      Defect?      O | Actuals Safety Plan Log (<br>Attachments<br>Vew attachments<br>Class<br>Status<br>CLIMMRD<br>Status<br>CLIMMRD<br>Status<br>CLIMMRD<br>Status<br>CLIMMRD<br>Status<br>CLIMMRD<br>Status<br>CLIMMRD<br>Status<br>CLIMMRD<br>Status<br>CLIMMRD<br>Status<br>Status<br>CLIMMRD<br>Status<br>Status<br>CLIMMRD<br>Status<br>Status<br>CLIMMRD<br>Status<br>Status<br>Sta   | Q     i     i     i     i     i       Atta Sheet     Failure Reporting     Specifications     ×       Technican     ×     i       VRORE-EAR/SD46CA     >     ×       Major bentis     Q                                                                                                    |
| Navision, the status will<br>show as <b>CLAIMREJ</b> .<br>The <b>Error Message from</b><br><b>the Finance System</b> field<br>contains details of the error.<br>The Work Order can be re-<br>sent to the Vendor via<br><b>Approve/Reject Claims</b> , or<br>followed up with Finance<br>regarding the error<br>received if required  | Work Order Trace  Unit Vew  Common Advised Optimized  Common Advised Optimized  Common Advised  | cking - PFM                                                                                                    |                                                                                                    | Actuals Safety Plan Log (<br>Attachments<br>Vew attachments<br>Class<br>Status<br>CALMMRD<br>Status<br>CALMMRD<br>Status<br>Status<br>Stat | Q     i     i     i     i     i       A     i     i     i     i     i       A     i     i     i     i     i                                                                                                    |
| Navision, the status will<br>show as <b>CLAIMREJ</b> .<br>The <b>Error Message from</b><br><b>the Finance System</b> field<br>contains details of the error.<br>The Work Order can be re-<br>sent to the Vendor via<br><b>Approve/Reject Claims</b> , or<br>followed up with Finance<br>regarding the error<br>received if required. | Work Order Trace  Unit Vew  Common Advised Outer  Common Advised Outer  Common Advised  Common Advised  Commo | cking - PFM                                                                                                    |                                                                                                    | Actuals Safety Plan Log (<br>Attachments<br>Vew attachments<br>Class<br>Class<br>Status<br>Status<br>CLIMMRD<br>Status<br>CLIMMRD<br>Status<br>Status<br>CLIMMRD<br>Status<br>Status<br>CLIMMRD<br>Status<br>Status<br>CLIMMRD<br>Status<br>Status<br>CLIMMRD<br>Status<br>Status<br>CLIMMRD<br>Status<br>Status<br>CLIMMRD<br>Status<br>Status<br>CLIMMRD<br>Status<br>Status<br>Status<br>Status<br>Status<br>CLIMMRD<br>Status<br>Status<br>Statu   | Q     i     i     i     i     i       Patter Sheet     Failure Reporting     Specifications     >       Technican     VROME-EAR/3D46CA     >     >       VROME-EAR/3D46CA     >     >     >       Major bentis     Q                                                                                                    |
| Navision, the status will<br>show as <b>CLAIMREJ</b> .<br>The <b>Error Message from</b><br><b>the Finance System</b> field<br>contains details of the error.<br>The Work Order can be re-<br>sent to the Vendor via<br><b>Approve/Reject Claims</b> , or<br>followed up with Finance<br>regarding the error<br>received if required. | Work Order Trace  Unit Vew  Commendation  New York Order  New York Order  Commendation  New York Order  Commendation  Commendation  Commendat | cking - PFM                                                                                                    |                                                                                                    | Actuals Safety Plan Log C<br>Attachments<br>Vew attachments<br>Vew attachments<br>Vew attachments<br>Vew attachments<br>Vew attachments<br>Status<br>CLAIMREZ<br>Status<br>Status            | Q     i     i     i     i     i       Technican     ×     i     i     i       VROME-EAR/3D46CA     >     i     i       Value Control     Q     i     i     i       Major Dentis     Q     i     i     i       WOSTATUS - Longbude(0)     i     i     i     i       WOSTATUS - Longbude(0)     i     i     i     i       Claim 50-bindisolors     Claim 50-bindisolors     i     i       232683     Enror Heasege from the Finance System     i     i       Worder Claim Submission Date     i     i     i       140/23 15:46226     i     i     i                                                                                                    |
| Navision, the status will<br>show as <b>CLAIMREJ</b> .<br>The <b>Error Message from</b><br><b>the Finance System</b> field<br>contains details of the error.<br>The Work Order can be re-<br>sent to the Vendor via<br><b>Approve/Reject Claims</b> , or<br>followed up with Finance<br>regarding the error<br>received if required. | Work Order Trace  Unit Vew  Common Actions  Common Actions  C | cking - PFM                                                                                                    |                                                                                                    | Actuals Safety Plan Log C<br>Attachments<br>Vew attachments<br>Vew attachments<br>Vew attachments<br>Vew attachments<br>Status<br>CLAIMREZ<br>Status<br>Status           | Q     i     i     i     i     i       Technician     ×     i     i     i       VROME-EAR/3DBECA     >     i     i       VROME-EAR/3DBECA     >     i     i       VROME-EAR/3DBECA     >     i     i       VROME-EAR/3DBECA     >     i     i       VROME-EAR/3DBECA     >     i     i       VROME-EAR/3DBECA     >     i     i       VROME-EAR/3DBECA     >     i     i       VROME-EAR/3DBECA     >     i     i       VROME-EAR/3DBECA     >     i     i       VROME-EAR/3DBECA     >     i     i       VROME-EAR/3DBECA     >     i     i       VROME-EAR/3DBECA      i     i       VROME-EAR/3DBECA      i     i       VROME-EAR/3DBECA      i     i                                                                                                    |
| Navision, the status will<br>show as <b>CLAIMREJ</b> .<br>The <b>Error Message from</b><br><b>the Finance System</b> field<br>contains details of the error.<br>The Work Order can be re-<br>sent to the Vendor via<br><b>Approve/Reject Claims</b> , or<br>followed up with Finance<br>regarding the error<br>received if required. | Work Order Trace  Unit Vew  Common Actions  Common Actions  C | cking - PFM                                                                                                    |                                                                                                    | Actuals Safety Plan Log 0<br>Attachments<br>Vera attachments<br>Vera attachments<br>Vera attachments<br>Vera attachments<br>Vera attachments<br>Class<br>Status<br>CLAMMED<br>Status Date<br>20/3/35 103006<br>After Hour Works?<br>Fisk Attessement<br>Fault Action<br>G. Account<br>Operationally Complete?                                                                                                    | Q     i     i     i     i     i       Technician     ×     i     i     i       VROME-EAR/3D46CA     >     i     i       Value Service Service |
| Navision, the status will<br>show as <b>CLAIMREJ</b> .<br>The <b>Error Message from</b><br><b>the Finance System</b> field<br>contains details of the error.<br>The Work Order can be re-<br>sent to the Vendor via<br><b>Approve/Reject Claims</b> , or<br>followed up with Finance<br>regarding the error<br>received if required. | Work Order Trace                                                                                                    | cking - PFM                                                                                                    |                                                                                                    | Actuals Safety Plan Log C<br>Actuals Variationenis  Class<br>VorokoROBCR<br>Status<br>CLAMMED<br>Status Date<br>20/0/35 03006<br>After Hoar Works?<br>Fisk Assessment<br>Fisk Assessment<br>Genetationally Complete?<br>Operationally Complete?                                                                                                    | Q i     Q is     Q is     Q is     Q is       VeloceSAS2046CA     >     >     >       Major Exerts     Q     >     >     >       VeloceSAS2046CA     >     >     >     >       WOSTATUS - Longloude(0)     Q     >     >     >       VeloceStatUs - Longloude(0)     Q     >     >     >       Claim 3bothreleoires     C     C     >     >       Claim 5bothreleoires     C     >     >     >       Claim 5bothreleoires     C     >     >     >       Claim 5bothreleoires     C     >     >     >       Claim 5bothreleoires     C     >     >     >       Claim 5bothreleoires     C     >     >     >       Claim 5bothreleoires     C     >     >     >       Claim 5bothreleoires     C     >     >     >       Claim 5bothreleoires     C     >     >     >       Claim 5bothreleoires     C     >     >     >       Veloce Claim 5bothreleoires     C     >     >       Veloce Claim 5bothreleoires     C     >     >       Veloce Claim 5bothreleoires     C     >     >       Veloce Cl                                                                                                    |
| Navision, the status will<br>show as <b>CLAIMREJ</b> .<br>The <b>Error Message from</b><br><b>the Finance System</b> field<br>contains details of the error.<br>The Work Order can be re-<br>sent to the Vendor via<br><b>Approve/Reject Claims</b> , or<br>followed up with Finance<br>regarding the error<br>received if required. | Work Order Trace  Current of the second of the second of  | cking - PFM                                                                                                    |                                                                                                    | Actuals Safety Plan Log C<br>Actuals Variationenis  Class<br>VootKoRDER<br>Status<br>CLAMMED<br>Status Dale<br>20/0/35 03006<br>After Hour Works?<br>Fish Assessment<br>Fish Assessment<br>Genetationally Complete?<br>Operationally Complete?                                                                                                    | Q i     Q is     Q is     Q is     Q is       Veroise     Specifications     Veroise     Q       Major Exerts     Q     Veroise     Q       Veroise     Q     Veroise     Q       Veroise     Q     Veroise     Q       Veroise     Q     Veroise     Q       Veroise     Q     Veroise     Veroise       Q     Veroise     Q     Veroise       Veroise     Q     Veroise     Veroise       Claim 3b oftnoise/orse     Claim 5b fortice/orse     Veroise       Uselies to process furthers for bert     14/9/24 13:48:28     Q                                                                                                    |

#### **Related Work Instructions or Process Maps:**

MAS-WI-0010-Navigation & Overview MAS-WI-0020-Work Order Management (Supervisors) TSMob-WI-0020-Work Order Management (Supervisors)

| History              |             |                           |                                  |
|----------------------|-------------|---------------------------|----------------------------------|
| Description          | Reference # | Date                      | Authority / WI Owner             |
| New Work Instruction |             | 29 <sup>th</sup> May 2025 | Programmed Facilities Management |
| Next Review Due      |             | Upon Next Release         |                                  |